#### **Microsoft Outlook 2010**

#### Οδηγίες εγκατάστασης νέου λογαριασμού email

Πριν ξεκινήσετε θα πρέπει να έχετε τις παρακάτω πληροφορίες τις οποίες σας έχουμε στείλει. Αν δεν τις έχετε, θα πρέπει να τις ζητήσετε:

- POP3: mx.softways.gr
- SMTP: mx.softways.gr
- Email address: test@company.gr
- Username: test.company.gr (προσοχή! βάζουμε τελεία και όχι @)
- Password: xxxxxxx

Τώρα μπορείτε να ξεκινήσετε το στήσιμο του λογαριασμού email στο Microsoft Outlook 2010

\* ΣΗΜΕΙΩΣΗ:

Ενδέχεται οι οδηγίες να διαφέρουν σε μερικά σημεία. Αυτό οφείλεται στις εκδόσεις τόσο των Windows όσο και των εκδόσεων του προγράμματος email που χρησιμοποιείτε.

- Ξεκινήστε το **Outlook 2010**
- Αν έχετε χρησιμοποιήσει ξανά το Outlook επιλέξτε File, και πατήστε Add Account :

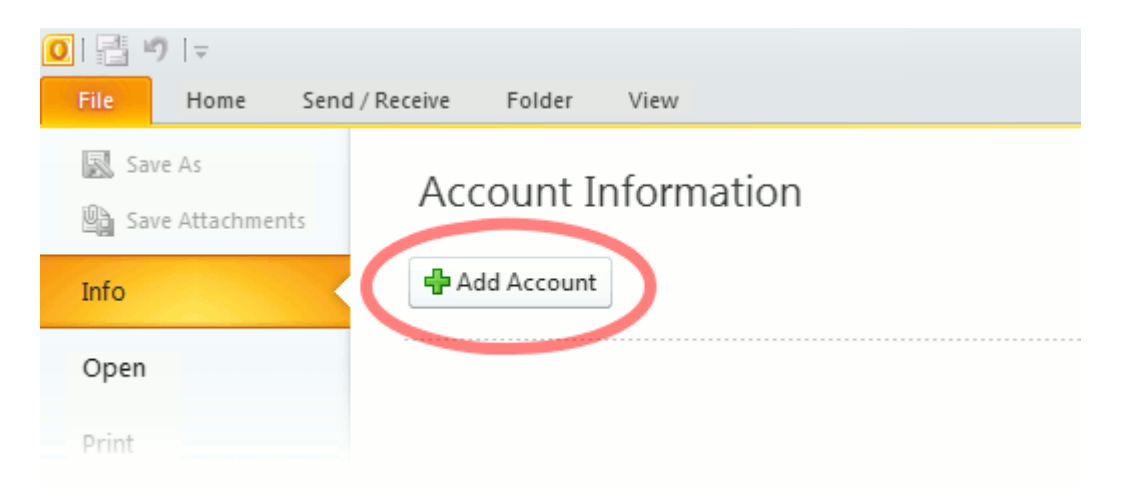

Αν δεν έχετε χρησιμοποιήσει ξανά το Outlook, θα σας ζητηθεί να δημιουργήσετε ένα νέο λογαριασμό email.

Προχωρήστε στο βήμα 2.

Εμφανίζεται η οθόνη Auto Account Setup.

- Τσεκάρετε Manually configure server settings or additional server settings κάτω αριστερά στο παράθυρο.
- πατήστε Next

| Add New Account                           |                                                                 | ×     |
|-------------------------------------------|-----------------------------------------------------------------|-------|
| Auto Account Setup<br>Connect to other se | erver types.                                                    | ž     |
| 🔘 E-mail Account                          |                                                                 |       |
| Your Name:                                |                                                                 |       |
| L.                                        | Example: Ellen Adams                                            |       |
| E-mail Address:                           |                                                                 |       |
| L.                                        | Example; ellen@contoso.com                                      |       |
| Password:                                 |                                                                 |       |
| Retype Password;                          |                                                                 |       |
|                                           | Type the password your Internet service provider has given you. |       |
|                                           |                                                                 |       |
| Text Messaging (S                         | 5MS)                                                            |       |
| Manually configure                        | e server settings or additional server types                    |       |
|                                           | < Back Next > C                                                 | ancel |

Εμφανίζεται η οθόνη **Choose Service** 

- Επιλέξτε Internet E-mail,
- πατήστε Next

| Add New Account                                                                                                    | ×      |
|----------------------------------------------------------------------------------------------------|--------|
| Choose Service                                                                                                    | ž      |
| <ul> <li>Internet E-mail<br/>Connect to POP or IMAP server to send and receive e-mail messages.</li> <li>Microsoft Exchange or compatible service<br/>Connect and access e-mail messages, calendar, contacts, faxes and voice mail messages.</li> <li>Text Messaging (SMS)<br/>Connect to a mobile messaging service.</li> <li>Other</li> </ul> |        |
| Fax Mail Transport                                                                                                    |        |
| < Back Next >                                                                                                    | Cancel |

#### Εμφανίζεται η οθόνη Internet E-mail Settings

Συμπληρώστε τις πληροφορίες που σας έχουμε δώσει:

- Your Name: company AE (το όνομα αυτό θα εμφανίζεται στους παραλήτες των email σας).
- Email address: test@company.gr
- Username: test.company.gr (προσοχή! βάζουμε τελεία και όχι @)
- Password: xxxxxxx (σας το έχουμε δώσει)
- Incoming mail server (POP3): mx.softways.gr
- SMTP or Outgoing mail server: mx.softways.gr

| User Information             |                                                   | Test Account Settings                                                         |
|------------------------------|---------------------------------------------------|-------------------------------------------------------------------------------|
| Your Name:                   | company AE                                        | After filling out the information on this screen, we                          |
| E-mail Address:              | test@company.gr                                   | below. (Requires network connection)                                          |
| Server Information           |                                                   | Test Account Settings                                                         |
| Account Type:                | POP3                                              | •                                                                             |
| Incoming mail server:        | mx.softways.gr                                    | V Test Account Settings by clicking the Next button                           |
| Outgoing mail server (SMTP): | mx.softways.gr                                    | Deliver new messages to:                                                      |
| Logon Information            |                                                   | <ul> <li>New Outlook Data File</li> <li>Existing Outlook Data File</li> </ul> |
| User Name:                   | test.company.gr                                   | Browse                                                                        |
| Password:                    | 000000000000000000000000000000000000000           |                                                                               |
| 🔽 Require logon using Secure | emember password<br>Password Authentication (SPA) | More Settings                                                                 |

• Πατήστε More Settings

Εμφανίζεται η οθόνη Internet E-mail Settings

- Επιλέξτε την ετικέτα Outgoing Server
- Τσεκάρετε την επιλογή My outgoing server (SMTP) requires authentication
- Τσεκάρετε την επιλογή Use same settings as my incoming mail server

Θα πρέπει οι επιλογές της ετικέτας να είναι όπως φαίνονται στην παρακάτω εικόνα

| Internet E-mail Settings                                                                                                    |  |  |  |  |  |
|----------------------------------------------------------------------------------------------------|--|--|--|--|--|
| General Outgoing Server Connection Advanced                                                                                                    |  |  |  |  |  |
| Wy outgoing server (SMTP) requires authentication                                                                                                    |  |  |  |  |  |
| Our Search Search Se |  |  |  |  |  |
| Log on using                                                                                                    |  |  |  |  |  |
| User Name:                                                                                                    |  |  |  |  |  |
| Password:                                                                                                    |  |  |  |  |  |
| ✓ Remember password                                                                                                    |  |  |  |  |  |
| Require Secure Password Authentication (SPA)                                                                                                    |  |  |  |  |  |
| Log on to incoming mail server before sending mail                                                                                                    |  |  |  |  |  |
|                                                                                                    |  |  |  |  |  |
| OK Cancel                                                                                                    |  |  |  |  |  |

- Επιλέξτε την ετικέτα Advanced
- Επιβεβαιώστε ότι υπάρχουν τα νούμερα 110 και 25 όπως εμφανίζονται στην εικόνα
- Επιβεβαιώστε ότι οι άλλες επιλογές είναι ανενεργές
- Πατήστε ΟΚ

| General  | Outgoing Server      | Connect    | ion Advanced     | 1             |   |
|----------|----------------------|------------|------------------|---------------|---|
| Server P | ort Numbers          |            |                  |               |   |
| Incomi   | ng server (POP3):    | 110        | Use Defaul       | ts            |   |
|          | This server require  | es an encr | ypted connecti   | on (SSL)      |   |
| Outgoi   | ng server (SMTP):    | 25         |                  |               |   |
| Use      | e the following type | e of encry | oted connectio   | n: None       | - |
| Server T | imeoute              |            |                  |               |   |
| Short    | -)                   | Long 1     | minute           |               |   |
| Delivery |                      | Long 1     |                  |               |   |
|          |                      |            |                  |               |   |
| Lea      | Demove from serv     | ages on tr | to All d         | 3V/6          |   |
|          | Remove from serv     | rei antei  | 10 0             | 475           |   |
|          | Remove from serv     | er when d  | leleted from 'De | eleted Items' |   |
|          |                      |            |                  |               |   |

Κλείστε όλα τα παράθυρα και στη συνέχεια δοκιμάστε το email σας (στείλτε/λάβετε). Καλή συνέχεια...